## How to Donate on USAA Serves

When logged in to USAA Serves:

- Run cursor over *Make a Donation* and click on *Explore Causes*.
- Search for your desired nonprofit under *Find a Cause*.
- Click on your desired nonprofit.
- Click on *Donate Now*:
  - Enter a donation amount.
  - Choose the donation frequency.
  - Select the information you want shared with the nonprofit.
  - Choose a payment method.
    Note: If you have any Giving Account Funds available, *Giving Account* will be displayed as a payment method.
  - Click on *Review Donation* and if correct, click on *Payment* and follow directions to enter your payment information.
  - Click on *Submit Donation*.